# RSSの取得方法

2024/4/1

RSSとは、他のサイトで新着情報に表示された情報を一定時間ごとに自動的に 取り込んで表示させる機能です。

作成したブログを新着情報に読み込み、さらにRSSを使って他のサイトに表示させましょう。

### 1. ログインしていることを確認しましょう

| 学習デモサイト〇〇町内会      |             | ログイン    |  |  |
|-------------------|-------------|---------|--|--|
|                   |             |         |  |  |
| ホーム               | ようこそ        |         |  |  |
| わがまちについて <b>+</b> | わがまちのホームページ | ログインの確認 |  |  |
| 地図 +              |             | ははここから  |  |  |
| まちのお知らせ           |             |         |  |  |
|                   |             |         |  |  |
| 管理機能▼             | ステム管理者▼     |         |  |  |
| 固定記事 🔗 🗛 🗸        |             |         |  |  |

ログインしていると、画面左上の ① がアカウント名に変わっています。 また、アカウント名の左に「管理機能 ▼」が表示されています。 ここが変わっていない、また、「管理機能 ▼」が表示されていない場合は、「ログ インするには」のマニュアルを参照して、ログインしましょう。

## 2. ブログのページに移動します。

| 学習デモサイト〇〇町内会 |               |                        | 管理機能 * システム管理者 * |  |  |
|--------------|---------------|------------------------|------------------|--|--|
|              | ●●町内会         |                        | ₽ ∧ ∨ Φ          |  |  |
|              | ×=== 0 ~ v \$ | 日誌 Juy d               | P                |  |  |
|              | ホーム           |                        |                  |  |  |
|              | わがまちについて +    | G <sup>2</sup> *       | 所規登録             |  |  |
|              | 11E +         | <i>□</i> ポキャット (カデゴリマ) | 15件 🖌            |  |  |
|              | まちのお知らせ       | 2017年9月5日 11時23分       |                  |  |  |
|              | まちのカレンダー      | र इंट                  |                  |  |  |
|              | まちのアルバム       | 10/02 e                | g 100 -          |  |  |
|              | 緊急のお知らせ       | こむねっとてすと               |                  |  |  |
|              | からのお知らせ       | 2017年9月5日 11時20分       |                  |  |  |
|              | 回役所からのお知らせ    |                        |                  |  |  |
|              | リンク集          |                        | ₫ 編集 - *         |  |  |
|              | 一般会員木一ム 🕇     |                        |                  |  |  |
|              |               | ●●町内会からのお知らせ データベース &  | Prot             |  |  |

## 3. ブログの歯車マーク 2をクリックします。

| 日誌                             | 707 8 . 🗸 🕸  |
|--------------------------------|--------------|
|                                | 2 新規登録       |
|                                | カテゴリ 🗸 15件 🗸 |
| こむねっとてすと                       |              |
| <b>2017年9月5日 11時23分</b><br>てすと |              |
| 61612 O                        |              |
|                                | 「「「「編集」・     |
| こむねっとてすと                       |              |
| 2017年9月5日 11時20分               |              |

### 4. ブログの設定を変更します。

#### 設定変更タブ ① をクリックします。

| ブログ <b>グ ~ ~ \$</b>                             |  |  |
|-------------------------------------------------|--|--|
| 設定変更 新規作成 表示条件 カテゴリ 選択 権限設定 メール設定 フレーム編集 フレーム削除 |  |  |
|                                                 |  |  |
| ● ブログ設定を変更します。                                  |  |  |
|                                                 |  |  |
| ブログ名 2011 テストブログ1                               |  |  |
| RSSの表示 〇 表示しない <b>0</b> 表示する <b>2</b>           |  |  |
| RSS件数 10 3                                      |  |  |

②の「RSSの表示」を「表示する」に変更します。

③の「RSS件数」はRSSに何件表示するかの件数になります。 指定がある場合は、指定された件数を入力します。(設定必須です)

### 

| ブログ                    | プログ 🔗 🔨 🌣 |
|------------------------|-----------|
| R552.0 4               | 2 新規登録    |
| 2024年1月3日 これはブログのテストです | 投稿者       |
|                        | ◎編集・      |

編集画面に戻ると、④の R552.0 が表示されています。

※次の作業は省略可、省略した場合は、最後の【連絡方法その2】に飛んでくだ さい。

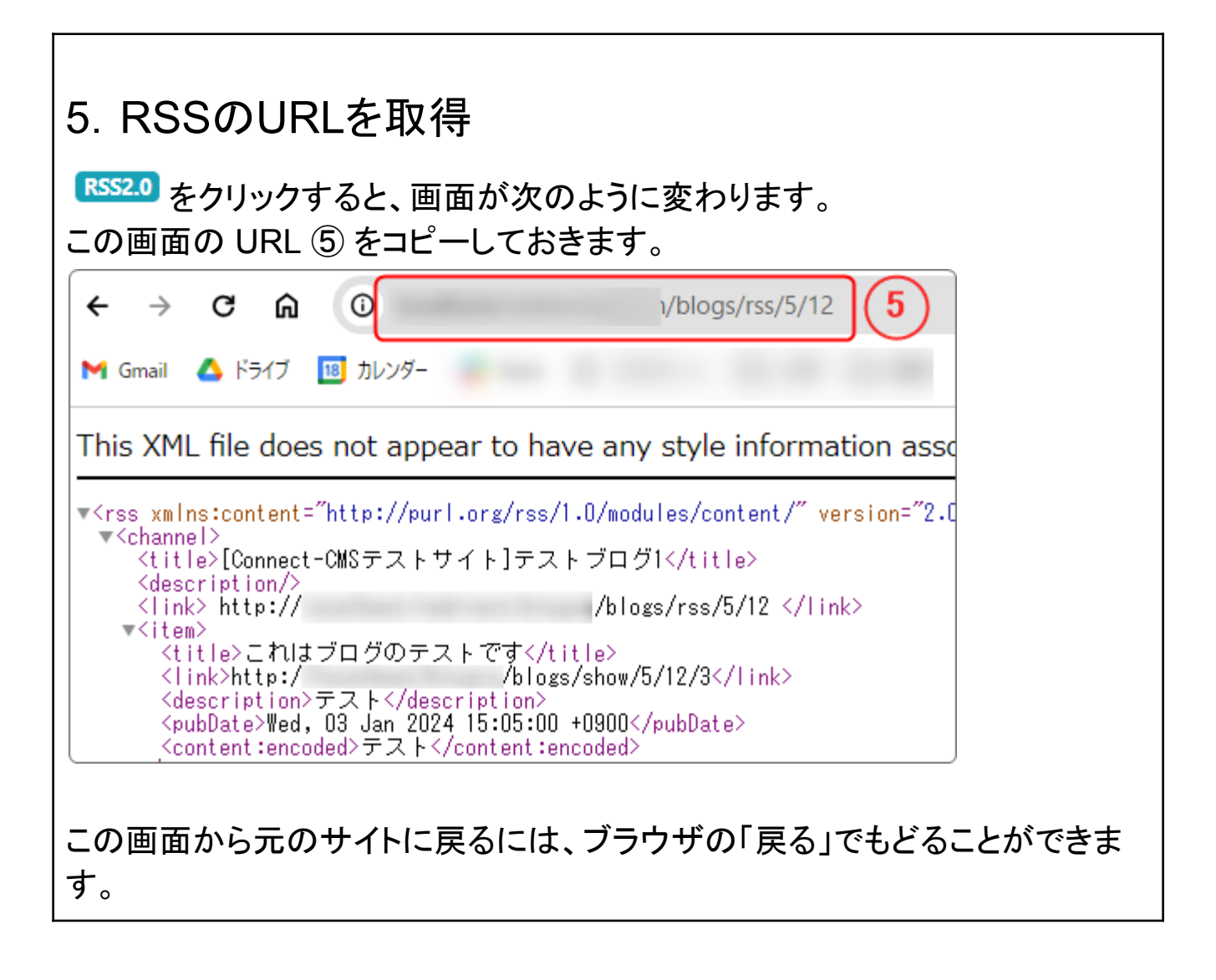

#### 6. RSSの設定

RSSの設定方法(「RSSの設定方法」のマニュアル参照)にしたがって設定します。